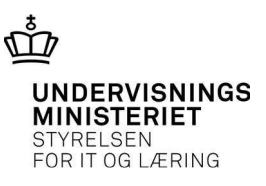

## Den gode sag

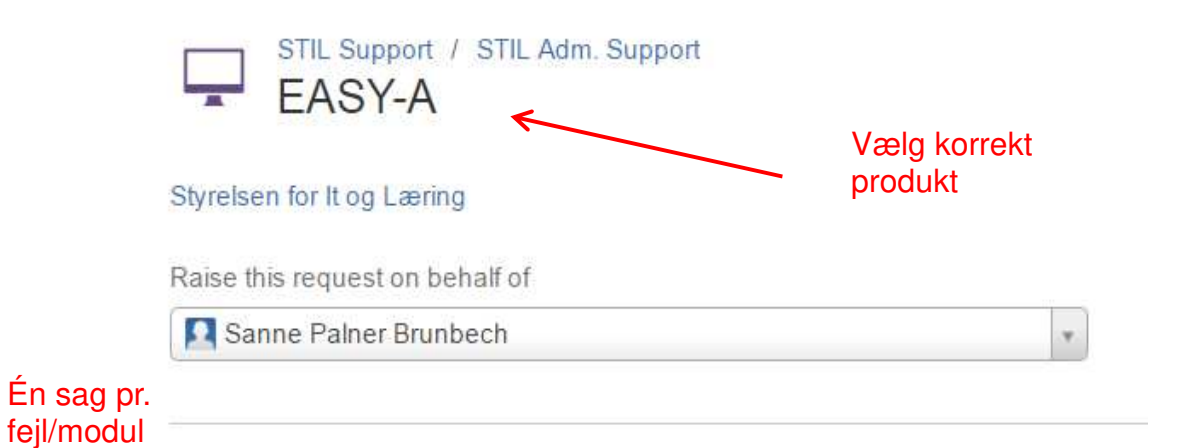

## Institution

| STIL - Styrelsen for It og Læring | Vælg korrekt   |     |
|-----------------------------------|----------------|-----|
| 1                                 | Vær opmærks    | om  |
| Viden Djurs                       | på korrekt DS- | nr. |
| Vildtforvaltningsskolen, Kalø,    |                |     |
| Zealand Business College          |                |     |
| Aalborg Handelsskole              |                |     |
| Aarhus Business College           |                |     |
| Århus Social- og Sundhedsskole    |                |     |
| AARHUS TECH                       |                |     |
| STIL - Styrelsen for It og Læring |                |     |
|                                   |                |     |

Institution – øvrige (valgfri) Bruges kun hvis institutionen ikke er på listen ovenfor. Giv din sag en overskrift <u>A166 fejler med ELS-A4066 og ORA-06502</u> Kort 1-linjes beskrivelse. BEMÆRK: Angiv ikke navne og CPR-numre her da teksten sendes i almindelig mail Gælder KUN i dette felt at man ikke må

skrive CPR-nr.

×

Linker til Vidensbasen og kommer med forslag til artikler som måske løser problemet

We've found solutions that could save you time

D438 - Fejl-teknik, ORA-01861 D438 Fejl-teknik, ORA-01861- litteral matcher ikke formatstreng Denne fejl kommer, hvis man fx har benyttet musen i stedet for at benytte TAB- eller ENTER-tasten for at komme...

## Flere eksempler på gode overskrifter

- Fejl i indlæsning af XPRS
- A166 fejler med ELS-A4066 og ORA-06502
- A201 melder ORA-01403
- Fraværsregistrering fejler med FRM-40815
- Manglende CVR-opdatering
- Manglende synkronisering til UG.dk
- Lærested ikke synligt i Elevplan

Emne/Modul/URL

A166 CPR-opdatering

Skriv navn/nr. på Modul/Vindue/Batch

Problembeskrivelse/Spørgsmål

Beskrivelse af problemet - IKKE henvise til 'Se vedhæftet' Konkrete oplysninger såsom fulde <u>CPR-nr</u>., Aktivitet/Hold, <u>CVR-nr</u>. Trin for Trin - udførlig beskrivelse af, hvad du har foretaget dig og nøjagtigt, hvor du stod, da fejlen fremkom, og hvad du forventede, der skulle ske. Fortæl også hvilke vejledninger/Online hjælp du har tjekket Skriv meget udfør

Skriv meget udførligt i dette felt, hvad du har foretaget, og hvad du forventer.

**Vigtigt** at data skrives ind her, således at vi kan kopiere CPR, CVR, hold/aktivitetsbetegnelser direkte ind i dét system, hvor vi skal kunne genskabe fejlen. Beskrivelse af forløbet skal være så nøjagtigt, så en person, der *ikke* kender til systemet, kan genskabe fejlen.

Fejltekst fra systemet (optional)

| Loglinjer skal indsættes her - IKKE henvise til 'Se vedhæftet'                                                                           |                                              |
|----------------------------------------------------------------------------------------------------|----------------------------------------------|
| server_trin_afvikler : fejl ved start af jobtrin 24012824<br>server_trin_afvikler : ORA-01422: nøjagtig hentning returnerer flere end de | et                                           |
| anmodede<br>antal rækker Vig<br>kopie                                                                                                    | tigt at loglinjerne<br>eres/skrives ind her. |

Vigtigt at Loglinjer med fejl og advarsler skal kopieres/skrives ind i sagen, så vi hurtigt kan se,

- hvad fejlen drejer sig om
- om fejlen er kendt fra tidligere sager osv.
- vigtigt at vi fremadrettet kan fremsøge problemstillinger på gamle sager (dette kan vi ikke, hvis data kun findes i et Word-dokument eller lign.)

**Vigtigt** med relevante og læsbare skærmdumps benyt evt. Klippeværktøjet og altid *kun* som supplement til sagen.

| Attachment <i>(optional)</i> | Indsæt relevante  |
|------------------------------|-------------------|
| S Choose file(s)             | skærmdumps        |
| Create Cancel                |                   |
| Tryk på 'Create' for         | at oprette sagen  |
| - alle felter skal uc        | Ifyldes – bortset |
| fra felter med               | I (optional)      |

**Vigtigt** STIL Support forbeholder sig retten til at afvise indmeldte sager, der ikke er tilstrækkelig beskrevet og dokumenteret iht. Den gode sag.

I Jira Servicedesk er der også mulighed for at se en liste over egne indrapporterede sager med status på, hvor sagen befinder sig og hvem, der sidst har kommenteret på sagen – klik på My requests:

- er hos STIL SUPPORT
- er hos LEVERANDØR
- er hos ANMELDER (afventer svar fra jer)

| My requests 😦 👤 🔫                           |
|---------------------------------------------|
| 1                                           |
|                                             |
| Klik her for at se liste<br>over egne sager |
|                                             |
|                                             |
|                                             |

**TIP** - Loglinjer – tips til hvordan man ser hele loglinjen i EASY-A Højreklik og vælg loglinier Stå på den loglinje, der beskriver fejlen – tryk på CTRL+E Kopier hele linjen og sæt den ind i sagen

| à | A10   | )3 Jobove   | rvågni            | ing   |      |                      |                |                  |               |               |                       |          |
|---|-------|-------------|-------------------|-------|------|----------------------|----------------|------------------|---------------|---------------|-----------------------|----------|
|   |       |             |                   |       |      |                      | Deel's of      | 1.1              | 0             | D             | Tidligste             |          |
|   |       | Modul       | Navn              |       |      |                      | Bestilt at     | JOD Nr.          | Status        | Bestilt       | atvikiing             |          |
| - | ≜     | C904        | EAS               | YF: I | ndlæ | sning af CVR-data fr | SKOLE880       | 5090865          | Advarsel      | 25.01.2017    | Jobtrin               | 3:52     |
|   |       | C904        | EAS               | YF: I | ndlæ | sning af CVR-data fr | SKOLE880       | 5090864          | Advarsel      | 25.01.2017    | Afgrænsninger         | 3:07     |
|   |       | C904        | EAS               | YF: I | ndlæ | sning af CVR-data fr | SKOLE880       | 5090863          | Advarsel      | 25.01.2017    | Loglinier             | 2:22     |
|   |       | C904        | EAS               | YF: I | ndlæ | sning af CVR-data fr | SKOLE880       | 5090862          | Advarsel      | 25.01.2017    | Blokerende jobs       | ∠1:37    |
|   | . ·   | C904        | FAS               | VE: I | ndlæ | sning af CVR-data fr | SKOLE880       | 5078938          | Advarsel      | 18 01 2017    | 00.00 18 01 2017      | 23:52    |
| _ |       |             |                   | _     | _    |                      |                |                  |               |               |                       |          |
| 2 | 25.01 | 1.2017 21:3 | 37:27             | 1     | A    | EAF-WA028: For C     | VR-nr. 0 er de | er mere end en i | række med h   | ovedafdeling= | 1 og firmastatus fo   |          |
| 2 | 25.01 | 1.2017 21:3 | 37:31             | 1     | A    | EAF-WA029: For C     | VR-nr. 12674   | 414 findes der r | mindst en ræ  | kke med firma | status forskellig fra |          |
| 2 | 25.01 | 1.2017 21:3 | 37:31             | 1     | A    | EAF-WA029: For O     | VR-nr. 13456   | 534 findes der r | mindst en ræ  | kke med firma | status forskellig fra |          |
|   |       |             |                   | _     |      |                      |                |                  |               |               |                       |          |
|   | -     |             |                   | -     |      |                      |                |                  |               |               |                       | _        |
|   | 25.   | .01.2017 2  | 1:37:3            | 1 1   | A    | EAF-WA029: Fo        | r CVR-nr. 126  | 74414 findes de  | er mindsten r | ække med firn | nastatus forskellig   | fra      |
|   | 25.   | .01.2017 2  | <sup>1</sup> Edit | or    |      |                      |                |                  |               |               | 1                     | <b>X</b> |
|   | 25.   | .01.2017 2  |                   | -w    | A029 | For CVR-nr. 126      | 74414 finde    | s der mindst (   | en række m    | ed firmastat  | us forskellia         | 31       |
|   | 25.   | .01.2017 2  | 1 fra :           | 39,   | men  | ingen rækker me      | d hovedafde    | ling=1           |               |               |                       |          |
|   | -     |             |                   |       |      | -                    |                |                  |               |               |                       |          |

Inden du indmelder en sag bedes du tjekke følgende:

- Nyheder på AdmSys under produktet er det et kendt problem?
- Viden.stil.dk i Videnbase for elevadministrative systemer
- Vejledninger på AdmSys? On-line hjælp m.v.
- Kollegaer, ERFA-gruppe eller andet netværk
- Love, Bekendtgørelser m.m.
- Det Faglige Udvalg

Sagen indmeldes via supportskabelonen på AdmSys – første gang skal man oprette sig som bruger – klik på 'Sign up for an account':

| Login                         |                                                               |
|-------------------------------|---------------------------------------------------------------|
| Brugernavn                    |                                                               |
|                               | Ingen konto?                                                  |
| Kodeord                       | Opret en konto for at sende og kommentere på<br>forespørgsler |
|                               | Tilmeld dig en konto                                          |
| Log ind                       |                                                               |
| ✓ Forbliv logget på           |                                                               |
| Har du glemt din adgangskode? |                                                               |

Username (Brugernavn) = din email

Password (Adgangskode) = selvvalgt Har du glemt din adgangskode, skal du klikke på 'Har du glemt din adgangskode?' Herefter udfyldes:

- email
- adgangskode vælg selv (8 tegn blanding af tal og bogstaver)
- fulde navn
- udfyld 'det ord' der vises nedenfor
- tryk på Sign Up

| TRACING TRATACTURATION - AVE UN      |   |
|--------------------------------------|---|
| name.nanoen@onoie.xyz.an             |   |
| Password                             |   |
| •••••                                |   |
| Show password                        |   |
| Full name                            |   |
| Hanne Hansen                         |   |
| Please enter the word as shown below |   |
| quaring                              | × |

Sager indmeldes nemmest ved at gå ind på AdmSys.stil.dk under det pågældende produkt under Support – Indmeld sag